# 國立臺灣大學醫學院 藥物基因體實驗室

## 『分子檢測系統』

## 使用者(申請端)操作手册

版本:v2

飛資得醫學資訊股份有限公司
 FlySheet 台北市內湖區內湖路一段 91 巷 40 號
 TEL:02-2658-2223 FAX:02-2658-2224

中

華

民.

國 1 1 2 年

2

月

#### 修訂紀錄

| 版本   | 修訂者 | 說明      | 修訂日期       |
|------|-----|---------|------------|
| v1.0 | 黃柏憲 | 申請端操作手冊 | 2022/01/13 |
| v2.0 | 黃柏憲 | 更新登入網址  | 2022/02/18 |

說明:

本文件為飛資得醫學資訊股份有限公司呈報本專案業主之文件,僅供內部 使用。本文件中之任何圖片、文字及其他內容,如無飛資得醫學之授權許 可,任何人均不得擅自重製、傳送、利用、轉載或節錄等。

| 目 | 錄 |
|---|---|
|   |   |

| 目錄         | I  |
|------------|----|
| 一、 登入頁面說明  | 1  |
| (一) 系統登入   | 1  |
| (二) 忘記密碼   | 1  |
| 二、 介面說明    | 3  |
| (一) 首頁     | 3  |
| (二) 最新消息頁面 | 4  |
| (三) 個人化首頁  | 5  |
| 三、 申請功能說明  | 7  |
| (一) 新增送檢資料 | 7  |
| (二) 送檢資料查詢 | 9  |
| (三) 提醒通知   | 10 |
| (四) 常見問題   | 11 |

## 一、登入頁面說明

(一)系統登入

1.登入網址: <u>http://140.112.129.36/pglab/home</u>(限定台大 IP)

2.登入

●於網頁左側輸入「登入帳號」與「通行密碼」

❷輸入驗證碼

❸點選「登入」,即可進入系統

♣ 使用者帳號由管理員建立

| N     | 藥物基因<br>Pharmacoger                                                                                            | <sup>豐實驗室</sup><br>omics Lab |
|-------|----------------------------------------------------------------------------------------------------|------------------------------|
| 登入    | and an and a second second second second second second second second second second second second second second | <ul> <li>3 最新消息</li> </ul>   |
| 登入帳號  |                                                                                                    | > 2023-01-09 202302          |
| 2通行密碼 | 6-15碼英數混合密碼                                                                                                    | > 2023-01-09 202301          |
| 驗證碼   | 192010                                                                                                    | > 2023-01-09 2023代檢系統正式啟用    |
| 8     | 登入                                                                                                    | > 2022-12-21 實驗室年假期間         |
|       | 忘記密碼                                                                                                    | > 2022-12-21 原始檢體採集手冊已更新至第5版 |
| í.    |                                                                                                    |                              |

## (二) 忘記密碼

●於登入頁點選「忘記密碼」

| 登入   |                                                     | •    |
|------|-----------------------------------------------------|------|
| 登入帳號 |                                                     | >    |
| 通行密碼 | 6-15碼英數混合密碼                                         | >    |
| 驗證碼  |                                                     | >    |
|      | 476728                                              | >    |
|      | 登入                                                  | >    |
|      | 忘記密碼                                                |      |
|      | <ul> <li>登入帳號</li> <li>通行密碼</li> <li>驗證碼</li> </ul> | 登入帳號 |

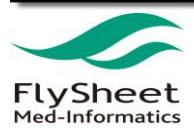

❸輸入在此系統所提供之 Email,並送出

| 忘記密碼             |    | ×  |
|------------------|----|----|
| 請輸入您在此系統提供之Email |    |    |
|                  | 關閉 | 送出 |

#### ❷系統寄發「密碼通知信」至您註冊的信箱

|   | [密碼忘記通知] 藥物基因體實驗室 - 分子檢測系統                                                                                                    | Σ | 收件匣 × |
|---|----------------------------------------------------------------------------------------------------|---|-------|
| e | ation and a second and a second and a seco |   |       |
|   | 您好                                                                                                    |   |       |
|   | 您的密碼更改為 qebV1L6y                                                                                                    |   |       |
|   | 登入系統後請重新設定密碼!                                                                                                    |   |       |
|   | 謝謝您 2023-01-12 17:24:13                                                                                                    |   | 6     |
|   | *此為自動發送信,請勿回此信件                                                                                                    |   |       |

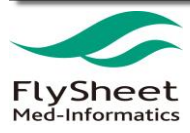

二、介面說明

(一) 首頁

| 登入   |             | 3 最新消息                       |
|------|-------------|------------------------------|
| 登入帳號 |             | > 2023-01-09 202302          |
| 通行密碼 | 6-15碼英數混合密碼 | > 2023-01-09 202301          |
| 驗證碼  | 192010      | > 2023-01-09 2023代檢系統正式啟用    |
|      | 登入          | ▶ 2022-12-21 實驗室年假期間         |
|      | 忘記密碼        | ▶ 2022-12-21 原始檢體採集手冊已更新至第5版 |

●「首頁」連結:在未登入的狀態,點擊後會重新導回登入頁面;在 已登入的狀態,點擊後會導向「個人首頁」

❷點擊「幫助」可檢視並下載「分子檢測系統-使用者(申請端)操作手 ⊞」

●點擊「聯絡我們」即可利用使用者的 Mail 服務進行發信,將會發信 給藥物基因體實驗室

❹最新消息列表:首頁將顯示最近5則發布的消息

- 🕌 點擊「消息標題」即可查看消息內容
- 🔸 點擊「更多」即可查看所有發布過的歷史消息

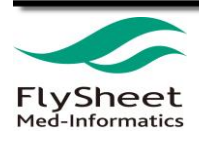

## (二) 最新消息頁面

| 最新消息                                                       | <b>2</b><br><sub>回上頁</sub>                                  |
|------------------------------------------------------------|-------------------------------------------------------------|
| 1<br>原始檢體採集手冊已更新至第5版                                       | 2022-12-21                                                  |
| 親愛的使用者,因應新增檢驗項目,原始檢體採集<br>歡迎隨時與我們聯繫 (02-2312-3456#288674林小 | 手冊已更新至第5版,最新版手冊請由下方連結下載,若有任何問題,<br>如)。https://ppt.cc/fXt5vx |
| 最後更新:2022-12-29 11:20:12.0                                 |                                                             |

| 最新消息                      |                 |
|---------------------------|-----------------|
| 2023 <b>-</b> 01-09       | 202302          |
| 2023 <mark>-</mark> 01-09 | 202301          |
| 2023-01-09                | 2023代檢系統正式啟用    |
| 2022-12-21                | 實驗室年假期間         |
| 2022- <mark>1</mark> 2-21 | 原始檢體採集手冊已更新至第5版 |
| 2022-12-21                | 最新消息範例1         |
|                           | 1               |

●消息內容頁包含「消息標題」、「消息內容」與「最後更新時間」 ❷點擊「回上頁」可回到「首頁」或「最新消息列表」 ❸最新消息列表:將包含單位所發布過的所有歷史消息

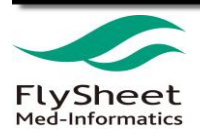

(三) 個人化首頁

|                                                                                                    | 分子檢測系統                | 首頁   幫助   聯絡我們                    |
|----------------------------------------------------------------------------------------------------|-----------------------|-----------------------------------|
| 2                                                                                                    |                       |                                   |
| 個人首頁 新增送檢資料 送檢資料查詢                                                                                                    | 提醒通知 常見問題             |                                   |
| 3                                                                                                    | ■ 我的送檢資料              |                                   |
| <ul> <li>◆ 使用者資訊</li> <li>使用者帳號:pglabadmin</li> <li>使用者姓名:台大實驗室管理者</li> <li>E-mail:pglabadmin@gmail.com</li> <li>醫院:代檢實驗室</li> <li>重設密碼 登出</li> </ul> | 全部資料<br>1<br>已完成<br>1 | 送檢資料進度<br>未簽收:0<br>已簽收:0<br>進行中:0 |

●分子檢測系統的 logo 與系統名稱,點選後同首頁連結,在未登入 的狀態,點擊後會重新導回登入頁面;在已登入的狀態,點擊後會導 向「個人首頁」。

❷主選單列表,分別可切換至以下5項功能的頁面:

- 1. 個人首頁
- 2. 新增送檢資料
- 3. 送檢資料查詢
- 4. 提醒通知
- 5. 常見問題

❸最新消息:點選後會導向「最新消息列表」

❹使用者資訊:顯示使用者/單位的相關資訊,並可重設密碼

●我的送檢資料:顯示送檢申請的相關案數與進度

#### ◇ 全部資料: 此帳號所申請的所有案件數

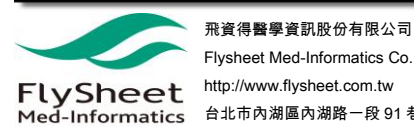

◇ 已完成: 此帳號所申請的案件, 已經完成的件數

◇ 送檢資料進度—未簽收: 尚未受理的案件數

◇ 送檢資料進度—已簽收: 已受理但尚未進行實驗的案件數

◇ 送檢資料進度—進行中:正處於檢測中的案件數

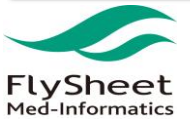

## 三、申請功能說明

#### (-)新增送檢資料

於主選單點選**「新增送檢資料」**即可進行申請資料填寫:

| 個人首頁   | 新增送檢資料  | 送檢資料查詢 | 提醒通知      | 印 常見問題 |       |   |
|--------|---------|--------|-----------|--------|-------|---|
| )新增送檢資 | 料       |        |           |        |       |   |
| 檢體資料   | Ø       |        |           | 臨床資料建檔 | 1.00  |   |
| 流水號    | 將於新增後由系 | 系統自動產生 | · · · · · | 性別 *   | ○男○女  |   |
| 醫院檢體代碼 | k       |        |           | 出生日期   | 年/月/日 |   |
| 主治醫師 * |         |        |           | 採檢日期 * | 年/月/日 |   |
| 疾病分類 * | -請選擇-   |        | ~         | 組織 *   | -請選擇- | ~ |
| 檢驗項目 * | -請選擇-   |        | ~         | 期數 *   | -請選擇- | ~ |
| 檢體種類 * | -請選擇-   |        | ~         | 抽菸狀態 * | -請選擇- | ~ |
| 檢體數量 * |         |        |           | 同意書    | + 瀏覽  |   |

#### ∔ 檢體資料

- ◇ 流水號:將於新增後由系統自行產生
- ◇ 醫院檢體代碼:為使用者辨識用,可輸入醫院檢體編號或任何足以識別 之編號
- ◇ 主治醫師/送檢者(必填):請填主治醫師或送檢者名稱
- ◇ 疾病分類(必填):選擇相符疾病分類或選其他(自填)
- ♦ 檢驗項目(必填):選擇所需的檢測項目
- ◇ 腫瘤組成(必填):檢驗項目如選擇「NGS-based solid tumor panel」、 「Archer NGS Cancer Panel Assay」需填
- ◇ 檢體種類(必填):可選擇是 FFPE 或 Tissue 等,將根據檢驗項目所選的 項目,對應出可選擇的檢體種類

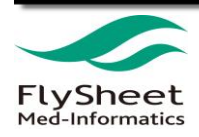

- ♦ 檢體數量(必填): 會依照選擇的檢體種類產生相對應的單位
- ♣ 臨床資料建檔
  - ◆ 性別(必填): 受檢者性別
  - ♦ 出生日期:受檢者出生日期,為參考資訊
  - ◇ 採檢日期(必填):輸入採檢日期
  - ◇ 組織(必填):請選擇組織種類或選其他(自填)
  - ◆ 期數(必填):請選擇相符期別
  - ◇ 抽菸狀態(必填):請選擇抽菸狀態
  - ♦ 同意書:必要時請檢附同意書
- 🚽 完成資料輸入後,點選「**確定新增」**,該筆資料將會自動產生流水號並 送至實驗室端,方可於確認收件後進行實驗。

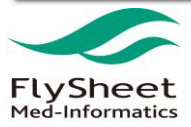

#### (二) 送檢資料查詢

## 送檢資料查詢頁面可查詢使用者的所有申請案件,並可藉由篩選條件進行 查詢。

| 心城真州旦미                       |                             |                     |                   |                      |       |                    |               |
|------------------------------|-----------------------------|---------------------|-------------------|----------------------|-------|--------------------|---------------|
| 流水號                          | 檢驗項目                        | 檢體種類                | 3                 | 送檢狀態                 | 申請日   | 目期                 |               |
|                              | -請選擇-                       | ✓ -請選擇-             | ~                 | -請選擇-                | ~ 起   | 年/月/日 📋            | 迄 年/月/日       |
|                              |                             |                     |                   |                      |       | _                  |               |
|                              |                             |                     |                   |                      | 2 合词  |                    |               |
|                              |                             | 里利旦司                |                   | μE                   |       |                    |               |
|                              |                             | 里柳旦司                |                   | νŧ                   |       |                    |               |
| 4 筆                          |                             | 里州巨司                |                   | νŧ                   | K ⊇ ₩ |                    |               |
| 4 筆<br>荒水號                   | 檢驗項目                        | 里州 트리               | 檢體種類              | μ                    | 送檢狀態  | 申請日期               | 動作            |
| 4 筆<br>ī水號<br>E0082023010703 | 檢驗項目<br>Archer NGS Cancer F | 里利旦吗<br>Panel Assay | 檢體種類<br>FFPE on s | uie<br>lids - Biopsy | 送檢狀態  | 申請日期<br>2023-01-07 | 動作<br>4<br>檢視 |

●於主選單列表點選「送檢資料查詢」,即會切換到資料查詢頁面,預設會 呈現所有申請的案件。

❷如需查詢特定案件,可利用檢索欄位進行查詢,篩選條件包含主「流水號」 「檢驗項目」、「檢體主類」、「送檢狀態」、「申請日期」。

❸送檢資料結果將根據「申請日期」進行排序,由最日期進到遠排序。

❹點選「檢視」,可查看「送檢資料」內容。如送檢狀態處於「申請」,使用 者可再次進行編輯;其餘送檢狀態皆不可再進行資料更動,只可檢視內容。 S點選「報告」,可查看實驗室所發出得報告。

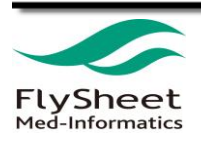

#### (三) 提醒通知

當送檢資料成功送出申請後,可在檢測系統上與 E-mail 收到通知。後續如 被簽收、發布等,皆會進行通知。

| 個人首頁 新增送檢資料                  | 送檢資料查詢 1 提醒通知 常見問         | 月題   |  |  |  |  |  |
|------------------------------|---------------------------|------|--|--|--|--|--|
| €1提醒通知                       |                           |      |  |  |  |  |  |
| 流水號         申請區           年, | ፮間<br>/月/日                |      |  |  |  |  |  |
|                              | 重新查詢                      | 確定查詢 |  |  |  |  |  |
| <mark>3</mark><br>共 27 筆     |                           |      |  |  |  |  |  |
| 日期      主旨                   |                           |      |  |  |  |  |  |
| 2023-01-15 [檢驗單簽收通知] 植       |                           |      |  |  |  |  |  |
| 2023-01-15 [申請通知] 申請者新       | 所増一筆檢驗單 (KH0092023011501) |      |  |  |  |  |  |

●於主選單列表點選「提醒通知」,即會切換到通知頁面,預設會呈現所有 通知。

❷如需查詢特定訊息,可利用檢索欄位進行查詢,篩選條件包含主「流水號」 「申請區間(起訖)」。

❸送檢資料結果將根據「日期」近致遠進行排序。

📥 Emai 通知範例如下圖所示

飛資得醫學資訊股份有限公司

|   | [檢驗單簽收通知] 檢驗單已簽收 (SE0082023010703) w#E× |
|---|-----------------------------------------|
| • | <del>//</del>                           |
|   | 您好                                      |
|   | 您申請的檢驗單已簽收,流水號為:SE0082023010703         |
|   | 請至系統查詢詳細資訊!                             |
|   | 謝謝您 2023-01-10 11:55:02                 |
|   | *此為自動發送信,請勿回此信件                         |
|   |                                         |
|   |                                         |
|   | ( ← 回覆 ) → 轉寄                           |

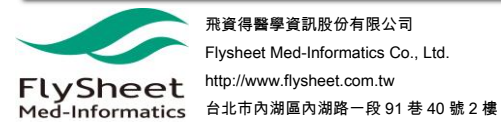

#### (四) 常見問題

#### 常見問題收錄藥物基因體實驗室所提供的相關問與答。

| 個人首頁                                | 新增送檢資 <mark>料</mark>                                           | 送檢資料查詢           | 提醒通知   | 1 常見問題 | 後台管理 |              |              |
|-------------------------------------|----------------------------------------------------------------|------------------|--------|--------|------|--------------|--------------|
| ?常見問題                               |                                                                |                  |        |        |      |              |              |
| 2 1. 目前抽出                           | 2<br>1. 目前抽出cfDNA溶於 Elution Buffer或Nuclease-free water · 體積多少? |                  |        |        |      |              | ^            |
| 抽出的cfDNA溶於Elution Buffer,體積大約60 ul。 |                                                                |                  |        |        |      |              |              |
| 2. cf DNA進行digital PCR需要多少總量?       |                                                                |                  |        |        |      | $\checkmark$ |              |
| 3. 萃取cfDN                           | NA通常需要多少pla                                                    | asma進行digital Po | CR的檢測? |        |      |              | $\checkmark$ |

●於主選單列表點選「常見問題」,即會切換到常見問題頁面。

#### ❷點選問題題目即可顯示出該問題之答案。

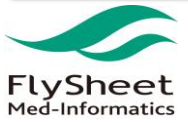